## CADASTRO – PERITO

01- Faça o login no sistema, escolha sua área de atuação e clique em CADASTRO – PERITOS.

| Estatísticas | Cadastro Outros                         |  |
|--------------|-----------------------------------------|--|
|              | Advogados                               |  |
|              | Partes                                  |  |
|              | Certificados de Advogados               |  |
|              | Assessores                              |  |
|              | Dias Não Úteis                          |  |
|              | Entidades Beneficiárias                 |  |
|              | Locais de Prisão/Acolhimento/Internação |  |
| _            | Agrupadores                             |  |
|              | Peritos                                 |  |
|              |                                         |  |

02- Clique em NOVO.

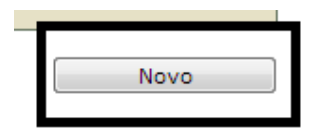

03- Informe primeiramente o CPF do PERITO.

| 1 - Pesquisa do CPF                | Pesquisa do CPF                   |
|------------------------------------|-----------------------------------|
| 2 - Dados Pessoais<br>3 - Endereço | * Informações obrigatórias * CPF: |

04- Clique em PRÓXIMO PASSO.

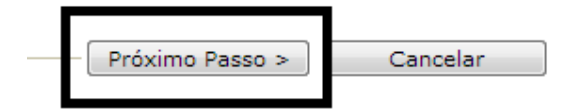

05- Informe também os dados do PERITO (NOME, RG e DATA DE NASCIMENTO). No campo LOGIN o próprio sistema irá criar um login que será usado pelo perito para acessar o sistema.

| 🥪 1 - Pesquisa do CPF | Dados Pessoais             |                     |
|-----------------------|----------------------------|---------------------|
| 🖒 2 - Dados Pessoais  | * Inform                   | nações obrigatórias |
| 3 - Endereço          | * Grupo: Perito<br>* Nome: |                     |
|                       | * Login:                   | .per                |
|                       | * RG:                      | SSP 💌 - PR 💌        |
|                       | * Dt. Nascimento:          | (apenas números)    |

06- Clique em PRÓXIMO PASSO.

| < Passo Anterior | Próximo Passo > | Cancelar |
|------------------|-----------------|----------|
|                  |                 |          |

07- Informe por fim as informações de endereço do PERITO. É obrigatório a informação E-MAIL, onde deverá ser informado um endereço eletrônico para que o usuário receba o login e a senha de acesso.

| 1 - Pesquisa do CPF | Endereço      |  |
|---------------------|---------------|--|
| 2 - Dados Pessoais  | * Logradouro: |  |
| 🖒 3 - Endereço      | * Número:     |  |
|                     | Complemento:  |  |
|                     | Bairro:       |  |
|                     | * Cidade:     |  |
|                     | * UF: PR 💌    |  |
|                     | CEP:          |  |
|                     | Telefone:     |  |
|                     | * E-mail:     |  |

08- Clique em salvar.

| < Passo Anterior | Salvar | Cancelar |
|------------------|--------|----------|
|                  |        |          |

Obs.: Os dados informados neste manual são fictícios.